# %Lepide

**USE CASE GUIDE** 

# HOW TO REPORT AND ALERT ON FILES BEING COPIED

## Table of Contents

| 1.     | Introduction                                                     | .3 |
|--------|------------------------------------------------------------------|----|
| 2.     | Why Monitor the Copying of Files?                                | .3 |
| 3.     | The Solution                                                     | .3 |
|        | 3.1. The File Copy Report                                        | .3 |
|        | 3.2. The Mass Data Copy Threat Model                             | .3 |
| 4.     | Configuring File Copy Reporting and Alerting                     | .4 |
|        | 4.1. Prerequisites                                               | .4 |
|        | 4.2. Running the File Copied Report                              | .4 |
|        | Specify a Date Range                                             | .5 |
|        | Specify a File Server                                            | .5 |
|        | Filtering the Report                                             | .6 |
|        | 4.3. Threat Models                                               | .7 |
|        | Responding to a Threat                                           | .8 |
|        | 4.4. How to Enable and Configure the Mass Data Copy Threat Model | .8 |
| 4. Su  | pport                                                            | 21 |
| 5. Tra | ademarks                                                         | 21 |

#### 1.Introduction

Data breaches are a serious threat to any organization and so appropriate action must to be taken to keep the risk of these threats to a minimum. The focus at Lepide is to provide visibility over what's happening with your data and through visibility you can take the necessary steps to mitigate risk and stay compliant.

This guide is in two parts. The first explains the ways in which you can use Lepide Data Security Platform to reduce the chance of a data breach in the case of files being copied. The second section gives step-by-step instructions on how to configure the solution to meet your requirements.

#### 2. Why Monitor the Copying of Files?

The ability to copy files is an essential requirement to many job roles within an organization.

However, when this functionality is misused and file copying activity is done for the wrong reasons, data security is compromised, and appropriate remedial action needs to be taken. To combat this ever-increasing insider threat of a data breach, it is essential to monitor all file activities, especially file copy actions, to spot malicious activity at the initial stages. While the constant monitoring of user behavior is achievable, it can be complex and time consuming without the right solution in place.

#### 3. The Solution

The Lepide Data Security Platform provides a solution to this. It works in real time and allows you to view a summary of employee activity within a given timeframe to see which files have been copied.

It also provides the ability to set up real-time alerts so that immediate action can be taken. For example, if a certain number of files are copied in quick succession, this could indicate the start of a data breach. In this case, an alert would be triggered, and an immediate response implemented.

Once there is visibility is in place to warn of potential threats, action can be taken to reduce risk and remain compliant.

#### 3.1. The File Copy Report

The summary of user file copy activity is provided using the **File Copy Report**. This report will show file copying activity within a given time scale and can be further filtered to focus on whatever data is required.

#### 3.2. The Mass Data Copy Threat Model

This Threat Model can be activated and then customized to meet specific requirements. As well as providing an alert to suspicious activity, it can also be configured to respond to an event which could be, for example, to shut down a file server or revoke a user's permissions.

## 4. Configuring File Copy Reporting and Alerting

#### 4.1. Prerequisites

Before reporting and alerting on files being copied, you will need to have added and configured <u>Windows File Server</u> to enable auditing.

Once this has been configured, you will immediately see all file copy events as the Lepide Data Security Platform provides alerting and reporting in real time.

#### 4.2. Running the File Copied Report

- Click the User and Entity Behaviour Analytics
   icon
- Expand File Server Reports (from the tree structure to the left side of the screen)
- Expand File Server Modification Reports
- Click on File Copied to display the File Copied Report

| 💥 Lepide Data Security Platform                                                                                                    |                                                                                                    |           |                                                     |                    |                   |                                                               | - 0 ×          |
|----------------------------------------------------------------------------------------------------|----------------------------------------------------------------------------------------------------|-----------|-----------------------------------------------------|--------------------|-------------------|---------------------------------------------------------------|----------------|
| 🚍 States & Behavior 🔍                                                                                                    | File Server Reports\File Copies                                                                                                    | d         |                                                     |                    |                   |                                                               | ¥ 🗹            |
| Access Access Acce | T Wes         ●           T Server Name         ●           T Object Path         ●           T Object Path         ●           T Object Path         ●           T Object Path         ●           T Object Path         ●           T Object Path         ●           T Object Path         ●           T Object Path         ●           T Process Name         ●           D Object Object Path         ●           Ø         Wess         ***           Ø         Wess         ***           Ø         Wess         *** | hd olune. | 2017 Name<br>135, 486,83,53<br>X (Clippet Name<br>P | े (Gues Part)<br>P | af Queration<br>P | $\vec{x}$ Process Name $\vec{x}$   From $\vec{p}$   $\vec{p}$ | Consult Report |
| States & Behavior     Benalatore Compliance                                                                                                    |                                                                                                    |           |                                                     |                    |                   |                                                               |                |
| Restore                                                                                                    | 4                                                                                                    |           |                                                     |                    | Total Records : 0 | << 1 of 1 page(b)                                             | > >>           |
| a 2 0 😂 🖬 🌖 💥                                                                                                    |                                                                                                    |           |                                                     |                    |                   | - <del>.</del>                                                | 4 912 PM       |

#### Figure 1: File Copied Report

#### Specify a Date Range

• From the top of the screen, under **When** click **Today** to choose a date range for the report

The following dialog box is displayed:

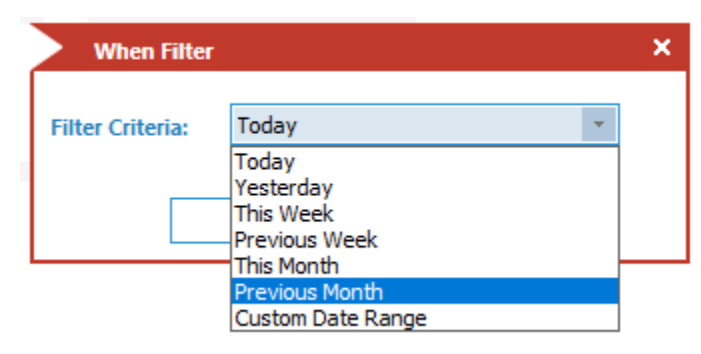

Figure 2: Date Range Filter

- Select a date range from the list
- Click **OK** and you will return to the File Copied screen

#### Specify a File Server

• From the top of the screen under **File Server**, click to select the required file server:

| Server Na       | me Filter      |   | × |
|-----------------|----------------|---|---|
| Select Server : | 102 168 20 102 | - |   |
|                 | 192.100.20.195 |   |   |
| Include this :  | server :       |   |   |
|                 | OK Cased       |   |   |
|                 | OK Cancel      |   |   |

Figure 3: Server Name Filter

- Click OK
- Click Generate Report

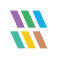

| States & Behavior                                                                       | File Server Reports\File              | Copied                  |                          |                               |                                                             |                    |                |                |          |
|-----------------------------------------------------------------------------------------|---------------------------------------|-------------------------|--------------------------|-------------------------------|-------------------------------------------------------------|--------------------|----------------|----------------|----------|
| Search                                                                                  | V When                                | + When                  | G Server Na              | me                            |                                                             |                    |                |                |          |
| All Environment Changes                                                                 | V Server Name                         | · Castors Data Ka       | 192, 168, 20             | 192                           |                                                             |                    |                |                |          |
| Anomaly Analysis                                                                        | 7 100-                                | 4 6/1/2021 12:00        | AM To                    |                               |                                                             |                    |                |                |          |
| (a 192.168.20.192(SharePoint)                                                           | 10.000                                | 7/31/2021 120           | ND AM                    |                               |                                                             |                    |                |                |          |
| P File Securities                                                                       | ¥ Object Name                         | •                       |                          |                               |                                                             |                    |                |                |          |
| File Server Modification Reports                                                        | T Chevit Path                         | *                       |                          |                               |                                                             |                    |                |                |          |
| All Modifications in File Server                                                        | V Operation                           | <ul> <li>(*)</li> </ul> |                          |                               |                                                             |                    |                |                |          |
| - All Modifications in Shared File and Folder                                           | <b>2</b> Process Name                 | +                       |                          |                               |                                                             |                    |                |                |          |
| All Modifications in Long File Path     File Copied     Read Successful     Read Failed |                                       |                         |                          |                               |                                                             |                    |                |                | Generate |
| - File and Folder Created                                                               | Grid View Graph View                  |                         |                          |                               |                                                             |                    |                |                |          |
| File and Folder Creation Failed                                                         | Drag a column header here to          | group by that column.   |                          |                               |                                                             |                    |                |                | <b>H</b> |
| - File and Folder Renamed                                                               | al When                               | 17 Server Name          | J Who J                  | 7 Object Name                 | J Direct Path                                               | J Operation        | J Process Name | of From        | 3        |
| File and Folder Moved                                                                   | 9                                     | 0                       | 0 0                      | 2                             | P                                                           | 9                  | Ø              | 0              | Q        |
| Permission Reports                                                                      | 7/19/2021 8:02 12 PM                  | 192 168 20 193          | MULTICORP Adventuation   | Regional apita viex           | E 'Multicop'/Government'Confidential                        | File Copy          | System         | 192,168,20,197 |          |
| Shared Folder Created and Deleted                                                       | 7/12/2021 2 26 01 PM                  | 192 168 20 193          | MULTICORP & Corportor    | RRAS Servers of               | E \Muticop\Technolog\JT\Network Data                        | File Copy          | System         | 192,168,20,192 |          |
| Di Custom Report                                                                        | 7/12/2021 2:26:01 PM                  | 192 168 20 193          | MULTICORP-Ext_Contractor | Renote Users docx             | E \Muticop\Technolog/\JT\Network Data                       | File Copy          | System         | 192 168 20 192 |          |
| Repidesoftware.onmicrosoft.com(Eschange Online)                                         | 7/12/2021 2:26:01 PM                  | 192 168 20 193          | MULTICORP.Ext_Contractor | Switches.alpr                 | E \Muticop\Technolog\/JT-Network Data                       | File Copy          | System         | 192.168.20.192 |          |
| lepidesoftware-admin.sharepoint.com(SharePoint Onlir                                    | 7/12/2021 2:26:01 PM                  | 192.168.20.193          | MULTICORP-Ext_Contractor | Routers door                  | E \Muticop\Technolog\\T\Network Data                        | File Copy          | System         | 192 168 20 192 |          |
| kpidesoftware.onmicrosoft.com(Office 365)                                               | 7/12/2021 2:26:01 PM                  | 192 168 20 193          | MULTICORP-Ed_Contractor  | Computerendex                 | E \Mu8cop\Technolog\\T\Network Data                         | File Copy          | System         | 192 168 20 192 |          |
| Explore Backup                                                                          | 7/12/2021 2:26:00 PM                  | 192.168.20.193          | MULTICORP-Ext_Contractor | Designa potx                  | E-\Muticop\Technolog/\JT\Network Data                       | File Capy          | System         | 192 168 20 192 |          |
| Console Auditing                                                                        | 7/12/2021 2:26:00 PM                  | 192 168 20 193          | MULTICORP Ext_Contractor | Hardware bit                  | E-Muticop\Technolog/JT/Network Data                         | File Copy          | System         | 192 168 20 192 |          |
|                                                                                         | 7/12/2021 2-26:00 PM                  | 192.168.20.193          | MULTICORP-Ed_Contractor  | IP Addresses.xtsx             | E:\Muticop\Technolog\UTVNetwork Data                        | File Copy          | System         | 192 168 20 192 |          |
|                                                                                         | 7/12/2021 2:26:00 PM                  | 192 168 20 193          | MULTICORP.Ed_Contractor  | License Details.stor          | E:\Muticop\Technolog\UT\Network Data                        | File Copy          | System         | 192.168.20.192 |          |
|                                                                                         | 7/12/2021 2:26:00 PM                  | 192 168 20 193          | MULTICORP-Ext_Contractor | Passwords.txt                 | E-\Muticorp\Technolog\VT\Network Data                       | File Copy          | System         | 192.168.20.192 |          |
|                                                                                         | 7/12/2021 2:25:00 PM                  | 192 168 20 193          | MULTICORP Ed_Contractor  | Parters dock                  | E \Muticorp\Technolog\UT\Network Data                       | File Copy          | System         | 192 168 20 192 |          |
|                                                                                         | 7/12/2021 2:29:00 PM                  | 192 168 20 193          | MULTICORP Ext_Contractor | Frewall Settings doox         | E-Muticop\Technolog\UTVNetwork Data                         | File Copy          | System         | 192,168,20,192 |          |
|                                                                                         | 7/12/2021 2 25:00 PM                  | 192 168 20 193          | MULTICORP.Ed_Contractor  | Network Design.bmp            | E 'Muticop\Technolog/UT\Network Data                        | File Copy          | System         | 192,168,20,192 |          |
|                                                                                         | 7/8/2021 1:55 18 PM                   | 192.168.20.193          | MULTICORPVillan          | Resident lats dock            | E.\Muticop\Government\Confidential                          | File Copy          | System         | 192.168.20.197 |          |
|                                                                                         | 7/8/2021 1 19:36 PM                   | 192.168.20.193          | MULTICORPVNen            | Client portfolio New potx     | E.\Muticop\Financial Services\Finance                       | File Copy          | System         | 192.168.20.197 |          |
|                                                                                         | 7/8/2021 12:28:04 PM                  | 192 168 20 193          | MULTICORP View           | Part time visis               | E \Multicorp\Education\Students                             | File Copy          | System         | 192 168 20 197 |          |
|                                                                                         | 7/8/2021 12:05:20 PM                  | 192 168 20 193          | MULTICORPURat            | Customer list pots            | E:/Muticop/Vinancial Services/Finance                       | File Copy          | System         | 192 168 20 197 |          |
|                                                                                         | 7/b/2021 11:54:57 AM                  | 192.168.20.193          | MULTICORPURen            | Client portfolio New pptx     | E-Multicop/Financial Services/Finance                       | File Copy          | System         | 192.168.20.197 |          |
|                                                                                         | 7/6/2021 11:54:56 AM                  | 192 168 20 193          | MULTICORP Vian           | Client portfolio pptx         | E 'Muticop/Financial Services/Finance                       | File Copy          | System         | 192.168.20.197 |          |
|                                                                                         | 7/8/2021 11:49:11 AM                  | 192 168 20 193          | MULTICORP Vien           | Policies poly                 | E Multicop/Healthcare/Patients                              | File Copy          | Sydwin         | 192.168.20.197 |          |
|                                                                                         | 7/7/2021 6:29:48 PM                   | 192 168 20 193          | MULTICORPVAIM            | Doctor contact details also   | E 'Muticop'/Heathcare/Patients                              | File Copy          | System         | 192.168.20.197 |          |
|                                                                                         | 6/24/2021 10:10:28 AM                 | 192 168 20 193          | MULTICORP-Paul           | Payment bd encrypt            | E 'Muticop'Heathcare'Accounts'/Payroli                      | File Copy          | System         | 192 168 20 195 |          |
| 1 (AAAAAA)                                                                              | 6/24/2021 10:18:28 AM                 | 192.168.20.193          | MULTICORP'/Paul          | Paseword bit encrypt          | E 'Mullcop Vieathcare'Accounts'/Payrol                      | File Copy          | System         | 192,168,20,195 |          |
|                                                                                         | 6/24/2021 10:18:28 AM                 | 152.168.20.193          | MULTICOMPIPaul           | tmatAddresses til encrypt     | E: Muticop Vieathcare Accounts Payol                        | File Copy          | System         | 192.168.20.195 |          |
| States & Behavior                                                                       | 6/24/2021 10 17 17 AM                 | 182 168 20 193          | MULTUOHPVPau             | Password bit encrypt          | E Multicop Viestricare Viccounts/Payrol                     | File Copy          | System         | 192 168 20 195 |          |
|                                                                                         | 6/24/2021 10:17:17 AM                 | 192.168.20.193          | MULTICORP'Pad            | Payment bit encrypt           | E Indicop visaticale viccourts Payos                        | File Copy          | System         | 192 168 20 195 |          |
| Angunatory Compliance                                                                   | 4 4 4 4 4 4 4 4 4 4 4 4 4 4 4 4 4 4 4 | 146.160.20.100          | AND I COMPANY            | Fride registered of evolution | <ul> <li>In many vesticare veccure insystemeters</li> </ul> | The Copy           | Skaren         | 132 190 20 195 |          |
| O Restore                                                                               |                                       |                         |                          |                               |                                                             | Total Records : 91 | << <           | 1 of 1 page(s) | >        |
|                                                                                         |                                       |                         |                          |                               |                                                             |                    |                |                |          |

Figure 4: The Generated File Copy Report

The report runs and shows information including who copied the file, what was copied and the location of the file.

#### Filtering the Report

To add filters to the data, click on the filter area above the relevant column and type in the information you want to see.

For example, you may want to see data for a particular user - so click at the top of the **Who** column and type in the username:

| Who                   | -7 |
|-----------------------|----|
| Gemma                 | ×  |
| Firmer Fr Filter Area |    |

Figure 5: Filter Area

In the example below, the report has been filtered to show both data for **Gemma** and where the content includes **SSN** (Social Security Numbers):

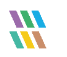

| rtes & Behavior 😵                                                                                              | File Server F                                                                           | ieports\All M                                                                    | Indifications in File 1                                                                                                    | lerver                                                                            |                                 |                                                                                            |                                                                                                    |                                                                        |                          |                                                                         |                                                |                                                  | 1 |
|----------------------------------------------------------------------------------------------------|-----------------------------------------------------------------------------------------|----------------------------------------------------------------------------------|----------------------------------------------------------------------------------------------------|-----------------------------------------------------------------------------------|---------------------------------|--------------------------------------------------------------------------------------------|----------------------------------------------------------------------------------------------------|------------------------------------------------------------------------|--------------------------|-------------------------------------------------------------------------|------------------------------------------------|--------------------------------------------------|---|
| nh. p                                                                                                    | 7 When                                                                                  |                                                                                  | + When                                                                                                    | 10                                                                                | Server Na                       | -                                                                                          |                                                                                                    |                                                                        |                          |                                                                         |                                                |                                                  |   |
| All Environment Changes                                                                                        | T Server No                                                                             | -                                                                                | * Caston De                                                                                                    | in Gerge                                                                          | 192,558,21                      | 191                                                                                        |                                                                                                    |                                                                        |                          |                                                                         |                                                |                                                  |   |
| Anomaly Analysis                                                                                               | 7 1000                                                                                  |                                                                                  | + 6/1/2021                                                                                                    | 1200 AM To                                                                        |                                 |                                                                                            |                                                                                                    |                                                                        |                          |                                                                         |                                                |                                                  |   |
| Stor His 20, 19(2) Arene (19)                                                                                  | T Count to                                                                              | -                                                                                | 1/31/2021                                                                                                    | 12:00 AM                                                                          |                                 |                                                                                            |                                                                                                    |                                                                        |                          |                                                                         |                                                |                                                  |   |
| File Server Reports                                                                                            | T. Ospertin                                                                             |                                                                                  |                                                                                                    |                                                                                   |                                 |                                                                                            |                                                                                                    |                                                                        |                          |                                                                         |                                                |                                                  |   |
| File Server Modification Reports                                                                               | a commenter                                                                             |                                                                                  | -                                                                                                    |                                                                                   |                                 |                                                                                            |                                                                                                    |                                                                        |                          |                                                                         |                                                |                                                  |   |
| All Modifications in File Server                                                                               | V Content 1                                                                             | Abs                                                                              | *                                                                                                    |                                                                                   |                                 |                                                                                            |                                                                                                    |                                                                        |                          |                                                                         |                                                |                                                  |   |
| Al Modifications in Long File Bath                                                                             | ¥ Complian                                                                              | et.                                                                              | +                                                                                                    |                                                                                   |                                 |                                                                                            |                                                                                                    |                                                                        |                          |                                                                         |                                                |                                                  |   |
| File Copied                                                                                                    | 7 Monetary                                                                              | Walae                                                                            | +                                                                                                    |                                                                                   |                                 |                                                                                            |                                                                                                    |                                                                        |                          |                                                                         |                                                |                                                  |   |
| Read Successful                                                                                                | T Operation                                                                             |                                                                                  | +                                                                                                    |                                                                                   |                                 |                                                                                            |                                                                                                    |                                                                        |                          |                                                                         |                                                |                                                  |   |
| Read Failed                                                                                                    | V Event Sta                                                                             | hin :                                                                            | +                                                                                                    |                                                                                   |                                 |                                                                                            |                                                                                                    |                                                                        |                          |                                                                         |                                                |                                                  |   |
| Ela and Folder Created                                                                                         | 7 Process N                                                                             | and a                                                                            |                                                                                                    |                                                                                   |                                 |                                                                                            |                                                                                                    |                                                                        |                          |                                                                         |                                                |                                                  |   |
| Permission Reports     Shared Folder Created and Deleted     File and Folder Property Change     Guttom Report | Grid View<br>Drag a column h                                                            | Graph View                                                                       | true by that column.                                                                                                    |                                                                                   |                                 |                                                                                            |                                                                                                    |                                                                        |                          |                                                                         |                                                | 8                                                | 1 |
| lepidesoftware.onmicrosoft.com(Exchange Online)                                                                |                                                                                         |                                                                                  | J Server Name                                                                                                    | J Who                                                                             | 6                               | Chievel Name                                                                               | J Cligant Fully                                                                                                    | of Content Type                                                        | J Fisk Level             | of Complement                                                           | of Monstary Value                              | J Operation                                      |   |
| lepidesoftware-admin.sharepoint.com/SharePoint Onlo                                                            | *                                                                                       |                                                                                  | P                                                                                                    | ,o Gennal                                                                         | 18                              |                                                                                            | 9                                                                                                    | ,p am                                                                  | ×                        | Q                                                                       | P                                              | P                                                |   |
| lepidesoftware.onmicrosoft.com(Office 365)                                                                     | 6/23/2021                                                                               | 82152 PM                                                                         | 192.168.20.193                                                                                                    | MULTICORPIGer                                                                     | 1014                            | Confidential pdf                                                                           | E-Mutcop/Inancial Ser                                                                                                    | w. 55N                                                                 | 1512                     | GLBA + NPPI                                                             | \$2472                                         | File Field                                       |   |
| Explore Backup<br>Console Audition                                                                             | 6/23/2021                                                                               | 8.21.52.PM                                                                       | 192 168 20 193                                                                                                    | MULTICORP.Ger                                                                     | ana -                           | Confidential pdf                                                                           | E'Multicop/Feancial Ser                                                                                                    | w SSN                                                                  | 1512                     | OLEA + NPPI                                                             | \$ 2472                                        | File Copy                                        |   |
| Country Participa                                                                                              | 6/23/2021                                                                               | 82152PM                                                                          | 152.168.20.193                                                                                                    | MULTICORP-Get                                                                     | nna .                           | Experses.xtsr                                                                              | E.'Muticop/Financial Ser                                                                                                    | vi SSN + Names                                                         | 708                      | GLEA + NPP1                                                             | \$ 2124                                        | File Flead                                       |   |
|                                                                                                    | 6/23/2021                                                                               | #21:52 PM                                                                        | 192 166 20 193                                                                                                    | MULTICORP.Ger                                                                     | nna                             | Expenses vise                                                                              | E: Wutkcorp Financial Ser                                                                                                    | v. SSV + Names                                                         | 708                      | GLEA + NPPI                                                             | \$ 2124                                        | File Copy                                        |   |
|                                                                                                    | 6/23/2021                                                                               | 8.21.52 PM                                                                       | 152 168 20 193                                                                                                    | MULTICORP Ger                                                                     | ana .                           | investments pptx                                                                           | E'Muticog/Financial Ser                                                                                                    | w. SSN                                                                 | 459                      | GLEA + NPPI                                                             | \$ 1105                                        | File Field                                       |   |
|                                                                                                    | 6/23/2021                                                                               | 8.21.52.PM                                                                       | 192 168 20 193                                                                                                    | MULTICORP Ger                                                                     | wna .                           | investments ppts                                                                           | E.'Mutoop:Friancial Ser                                                                                                    | w. SSN                                                                 | 459                      | GLEA + NPPI                                                             | \$ 1105                                        | File Copy                                        |   |
|                                                                                                    | 6/23/2021                                                                               | 8.21.52 PM                                                                       | 192,168,20,193                                                                                                    | MULTICORP/Ger                                                                     | whe .                           | Legal.bt                                                                                   | E'Muticog/Financial Ser                                                                                                    | w                                                                      | 864                      | GLBA + NPPI                                                             | \$ 2080                                        | Re Read                                          |   |
|                                                                                                    | 6/23/2021                                                                               | 821.52 PM                                                                        | 152 168 20 193                                                                                                    | MULTICORP Ger                                                                     | whet .                          | Legal bit                                                                                  | E-'Multicorp'/Pinancial Ser                                                                                                    | v. 55N                                                                 | 864                      | GLEA + NPPI                                                             | \$ 2080                                        | File Copy                                        |   |
|                                                                                                    | 6/23/2021                                                                               | 821.52 PM                                                                        | 192 168 20 193                                                                                                    | MULTICORP\Ger                                                                     | nne .                           | Passport crokes.pdf                                                                        | E (Multicorp) Financial Ser                                                                                                    | w. SSN                                                                 | 1404                     | GLBA + NPPI                                                             | \$ 3380                                        | File Read                                        |   |
|                                                                                                    | 6/23/2021                                                                               | 8.21.52.PM                                                                       | 132 168 20 193                                                                                                    | MULTICORP\Ger                                                                     | inte .                          | Passpot copies pdf                                                                         | E'Mutcop/Financial Ser                                                                                                    | w. SSN                                                                 | 1404                     | GLEA + NPPI                                                             | \$ 3380                                        | File Copy                                        |   |
|                                                                                                    | 4/23/2021                                                                               | 8-21-52 PM                                                                       | 152 168 20 793                                                                                                    | MULTICORP Ger                                                                     | NT4                             | Investments.pptx                                                                           | E'Muticop/Priancial Ser                                                                                                    | vi                                                                     | 459                      | GLEA + NPPI                                                             | \$ 1105                                        | File Copy                                        |   |
|                                                                                                    | 6/23/2021                                                                               | 8.21.52 PM                                                                       | 132 168 20 193                                                                                                    | MULTICORP Gen                                                                     | ana .                           | Legal bit                                                                                  | E.'Muticop'/inancial Ser                                                                                                    | v. 55V                                                                 | 564                      | GLEA + NPPI                                                             | \$ 2080                                        | File Copy                                        |   |
|                                                                                                    | 6/23/2021                                                                               | 8-21-52 PM                                                                       | 152.168.20.153                                                                                                    | MULTICORP-Gen                                                                     | nte .                           | Expenses xits                                                                              | E.'Mubcop/Financial Ser                                                                                                    | vi. SSN + Names                                                        | 708                      | GLEA + NPPI                                                             | \$ 2124                                        | File Copy                                        |   |
|                                                                                                    | 6/23/2021                                                                               | 0.21.52.PM                                                                       | 192 168 20 193                                                                                                    | MULTICORP Gen                                                                     | nne .                           | Confidential pdf                                                                           | E'Muticop'Friancial Ser                                                                                                    | w. 55%                                                                 | 1512                     | GLEA + NPPI                                                             | \$2672                                         | File Copy                                        |   |
|                                                                                                    | 6/23/2021                                                                               | 8.21.50 PM                                                                       | 192,168,20,193                                                                                                    | MULTICORP Ger                                                                     | what .                          | Passpot copies pdf                                                                         | E 'Muticoty' Financial Ser                                                                                                    | v. \$94                                                                | 1404                     | GLEA + NPPI                                                             | 1 3000                                         | File Copy                                        |   |
|                                                                                                    | 5/23/2021                                                                               | #2150 FM                                                                         | 192.168.20.193                                                                                                    | MULTICORP Ger                                                                     | what is                         | Experiees Xisk                                                                             | E. Mutoop Financial Ser                                                                                                    | v. SSN + Names                                                         | 708                      | GLEA + NPPI                                                             | 8 2124                                         | File Copy                                        |   |
|                                                                                                    | a dia make                                                                              | THE REPORT OF LAND                                                               | 192.168.20.193                                                                                                    | MULTICORP Ger                                                                     | what .                          | Contownarpdf                                                                               | E. Mutoop Snandal Ser                                                                                                    | N. 224                                                                 | 1942                     | ULEA + NPPI                                                             | 12472                                          | He Colly                                         |   |
|                                                                                                    | 6/23/2021                                                                               |                                                                                  |                                                                                                    | INT & TICORP Gas                                                                  | where the                       | Legalise                                                                                   | E. Muticorp Financial Ser                                                                                                    | W. 53W                                                                 | 864                      | ULBA + NPPI                                                             | 12080                                          | The Copy                                         |   |
|                                                                                                    | 6/23/2021                                                                               | 8.21.50 PM                                                                       | 192 168 20 193                                                                                                    |                                                                                   |                                 |                                                                                            |                                                                                                    |                                                                        | 15.12                    | DLEA = NPPI                                                             | \$ 24/2                                        | File Field                                       |   |
| •                                                                                                    | 6/23/2021<br>6/23/2021<br>6/23/2021                                                     | 82150 PM<br>82147 PM                                                             | 192 168 20 193<br>192 168 20 193                                                                                                    | MULTICORP/Ger                                                                     | nne .                           | Confidential pdf                                                                           | E 'Muticoty'/Inancel Ser                                                                                                    | M_ 55N                                                                 | inter a                  |                                                                         | a 21/21                                        |                                                  |   |
|                                                                                                    | 6/23/2021<br>6/23/2021<br>6/23/2021<br>6/23/2021                                        | 8 21.50 PM<br>8 21.47 PM<br>8 21.47 PM                                           | 192 168 20 193<br>192 168 20 193<br>192 168 20 193                                                                                           | MULTICORP Ger<br>MULTICORP Ger                                                    | nne<br>me                       | Confidential pdf                                                                           | E 'Mutcop' Prancel Ser<br>E 'Mutcop' Prancel Ser                                                                                                    | w 55%<br>w 55%                                                         | 1512                     | GLEA + NPPI                                                             | \$ 3472                                        | File Copy                                        |   |
| States & Behavior                                                                                              | 6/23/2021<br>6/23/2021<br>6/23/2021<br>6/23/2021<br>6/23/2021                           | 8 21 50 PM<br>8 21 47 PM<br>8 21 47 PM<br>8 21 47 PM<br>8 21 47 PM               | 192 168 20 193<br>192 168 20 193<br>192 168 20 193<br>192 168 20 193<br>192 168 20 193                                                       | MULTICORP Ger<br>MULTICORP Ger<br>MULTICORP Ger                                   | nne<br>me<br>me                 | Confidential pdf<br>Confidential pdf<br>Expenses sta                                       | E 'Muticop' Prancel Ser<br>E 'Muticop' Prancel Ser<br>E 'Muticop' Prancel Ser                                                                            | w. SSN<br>w. SSN<br>w. SSN + Namen                                     | 1512                     | GLBA + NPPI<br>GLBA + NPPI                                              | \$ 3472<br>\$ 2134                             | File Copy<br>File Read                           |   |
| , States & Behavior                                                                                            | 6/23/2021<br>6/23/2021<br>6/23/2021<br>6/23/2021<br>6/23/2021<br>6/23/2021<br>6/23/2021 | 8/21:50 PM<br>8/21:47 PM<br>8/21:47 PM<br>8/21:47 PM<br>8/21:47 PM               | 192 168 20 193<br>192 168 20 193<br>192 168 20 193<br>192 168 20 193<br>192 168 21 193<br>192 168 20 193                                     | MULTICORP Ger<br>MULTICORP Ger<br>MULTICORP Ger<br>MULTICORP Ger                  | nna<br>nna<br>nna               | Confidential pdf<br>Confidential pdf<br>Expenses star<br>Expenses star                     | E Multicop Prancel Ser<br>E 'Multicop Prancel Ser<br>E 'Multicop Prancel Ser<br>E 'Multicop Prancel Ser                                                  | M 55N<br>M 55N<br>M 55N + Names<br>M 55N + Names                       | 1512<br>708<br>708       | GLEA + NPPI<br>GLEA + NPPI<br>GLEA + NPPI<br>GLEA + NPPI                | \$ 3472<br>\$ 2124<br>\$ 2124                  | File Copy<br>File Filead<br>File Copy            |   |
| , Shite & Bohavio<br>Regulatory Congliance                                                                     | 6/23/2021<br>6/23/2021<br>6/23/2021<br>6/23/2021<br>6/23/2021<br>6/23/2021<br>6/23/2021 | 82150 PM<br>82147 PM<br>82147 PM<br>82147 PM<br>82147 PM<br>82147 PM<br>82147 PM | 192 168 20 193<br>192 168 20 193<br>192 168 20 193<br>192 168 20 193<br>192 168 20 193<br>192 168 20 193<br>192 168 20 193<br>192 168 20 193 | MULTICORP Ger<br>MULTICORP Ger<br>MULTICORP Ger<br>MULTICORP Ger<br>MULTICORP Ger | 974<br>974<br>974<br>974<br>974 | Confidential pdf<br>Confidential pdf<br>Expenses atte<br>Expenses atte<br>Investments note | E Multicop Francel Ser<br>E Multicop Francel Ser<br>E Multicop Francel Ser<br>E Multicop Francel Ser<br>E Multicop Francel Ser<br>E Multicop Francel Ser | M. 55%<br>M. 55%<br>M. 55% + Names<br>M. 55% + Names<br>M. 55% + Names | 1512<br>708<br>708<br>4% | GLBA + NPPI<br>GLBA + NPPI<br>GLBA + NPPI<br>GLBA + NPPI<br>GLBA + NPPI | 8 3472<br>8 2134<br>8 2134<br>8 2134<br>4 1136 | File Copy<br>File Read<br>File Copy<br>Elle Reet |   |

Figure 6: File Copy Report with Filtered Data

The report can be scheduled, saved, and exported.

#### 4.3. Threat Models

Real time alerts can be generated whenever a potential threat is detected by enabling one of many pre-defined Threat Models within the Lepide Data Security Platform.

To see all the threat models available, click the **Alerts** icon **A** and the following screen will be displayed:

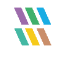

| 💥 Lepide D | ata Security Platform                   |                                    |                                  | - 0 ×                           |
|------------|-----------------------------------------|------------------------------------|----------------------------------|---------------------------------|
| =          | reat Models Change Alerts Health Alerts |                                    |                                  | н сэн                           |
|            |                                         |                                    |                                  |                                 |
|            | Threat Models                           |                                    |                                  |                                 |
|            | Threat wodels                           |                                    |                                  |                                 |
| U I        |                                         |                                    |                                  |                                 |
|            |                                         |                                    |                                  |                                 |
|            | Potential brute force attack            | Mass delete behaviors (OU)         | Mass delete behaviors (User)     | Potential business disruption   |
| <u> </u>   |                                         |                                    |                                  |                                 |
|            | / 💷                                     | / 💷                                |                                  |                                 |
| 84         |                                         |                                    |                                  |                                 |
| B          |                                         |                                    |                                  |                                 |
|            | Increased threat surface area           | Mass delete behaviors (Computer)   | A Potential password compromises | A Mass delete behaviors (Group) |
| *          |                                         |                                    |                                  |                                 |
| а          |                                         |                                    |                                  |                                 |
|            |                                         |                                    |                                  | ,                               |
| ۰          |                                         |                                    |                                  |                                 |
|            |                                         |                                    |                                  |                                 |
|            | Group modifications                     | Modifications to critical groups   | Permissions escalation (Groups)  | Mass data copy (FS)             |
| ହ          |                                         |                                    |                                  |                                 |
|            | / 💷                                     | / 💷 /                              |                                  |                                 |
|            |                                         |                                    |                                  |                                 |
|            |                                         |                                    |                                  |                                 |
|            | Potential ransomware attack             | Increased threat surface area (ES) | Mass delete behaviors (FS)       | ∧ Critical files moved          |
|            |                                         |                                    |                                  |                                 |
|            |                                         |                                    |                                  |                                 |
|            | , _                                     |                                    |                                  | ,                               |
|            |                                         |                                    |                                  |                                 |
|            |                                         |                                    |                                  |                                 |
|            | Permissions escalation (File)           | Permissions escalation (Folder)    | Ownership modifications          | Potential data leakage          |
|            |                                         |                                    |                                  |                                 |
|            |                                         |                                    |                                  |                                 |
|            |                                         |                                    |                                  |                                 |
|            |                                         |                                    |                                  |                                 |
|            |                                         |                                    |                                  |                                 |
|            |                                         |                                    |                                  |                                 |
|            |                                         |                                    |                                  |                                 |
| _          |                                         |                                    |                                  |                                 |

Figure 7: Threat Models

The Threat Models can be enabled as needed. They can then be configured to generate an alert and respond to a threat.

#### Responding to a Threat

Once an alert has been received, automated scripts can be executed to speed up the response time and address any threats immediately. Using custom script execution, user accounts and/or file servers can be shut down and other actions taken to prevent a potential data breach.

#### 4.4. How to Enable and Configure the Mass Data Copy Threat Model

Click the Alerts icon from the left-hand toolbar to display all the Threat Models available.

To enable the Mass data copy (FS) Threat Model, move the slide toggle to the right.

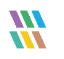

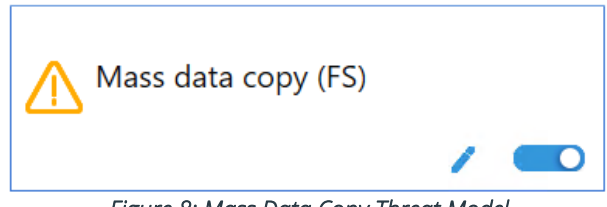

Figure 8: Mass Data Copy Threat Model

Click the 🖍 icon to configure the alerts and responses you require. This will start a wizard:

|                                                       |            | ×          |
|-------------------------------------------------------|------------|------------|
| Please select the report(s)                           |            |            |
|                                                       |            |            |
|                                                       |            |            |
| Click next to apply further filters around your alert |            |            |
|                                                       |            |            |
|                                                       |            |            |
|                                                       |            |            |
|                                                       |            |            |
|                                                       |            |            |
|                                                       |            |            |
|                                                       |            |            |
|                                                       | < Back New | t > Cancel |
|                                                       | 1 DOOL     | Cancer     |

Figure 10: Threat Model Wizard

Click **Next** to display the Set Filter(s) dialog box:

| Set Filter(s)                            |                                                            |
|------------------------------------------|------------------------------------------------------------|
| Please select operations to set the filt | er(s). (Optional)                                          |
| Mass data copy (FS)                      | Include All                                                |
|                                          | Jeivei                                                     |
|                                          | < >>                                                       |
| <                                        | Send alert only if event occurs 5 times in 1 Minute(s) • 0 |
|                                          | < <u>B</u> ack <u>N</u> ext > Cancel                       |

Figure 11: Set Filters for the Threat Model

The Set Filter(s) dialog box enables you to set up an alert.

On the left of the dialog box, you can see the Threat Model you are working on which is Mass data copy (FS).

There are options to change the settings for **Server**, **User**, **Object Name**, **Object Path**, **Operation**, **Process and From** using the tabs at the top of this dialog box. The default setting for all these options is **All**.

The threshold alert options can be customized as follows:

| Threshold Alert:                               | Check this box to switch threshold alerting on                                                 |
|------------------------------------------------|------------------------------------------------------------------------------------------------|
| Send alert when all changes made by same user: | Check this if you want an alert to be sent when all changes<br>have been made by a single user |
| Send alert only if event occurs:               | Change the number of times the event occurs, the time value and time-period here               |

Click Next

The **Alert Settings** dialog box is displayed:

| Astice                              |                                                                                                    | nonovo                     |
|-------------------------------------|----------------------------------------------------------------------------------------------------|----------------------------|
| Email<br>Execute Script<br>LiveFeed | Sender's Email : LEPIDE; Recipient's Email : paul@lpde1.local; <sendemailtouser>NO&lt;\SendEmailToUs<br/>Sender's Email : N/A; Recipient's Email : N/A; Script Path : C:\disableuser.bat; Profile Name : SYSTEM; F<br/>Generate LiveFeed Alert</sendemailtouser> | er><br><sup>9</sup> aramet |
|                                     |                                                                                                    |                            |
|                                     |                                                                                                    |                            |
|                                     |                                                                                                    |                            |
|                                     |                                                                                                    |                            |
|                                     |                                                                                                    |                            |
|                                     |                                                                                                    |                            |

#### Figure 12: Add Alert Settings

This dialog box allows you to set up responses to occur when an alert has been triggered and it displays any existing responses which have been set up. You can also change the **Alert Type**.

To create a new response to an alert, click the **Add** button.

The Add Alert Action dialog box will be displayed:

| lect Action : Send Email Alert              | • •                                                                            |            |
|---------------------------------------------|--------------------------------------------------------------------------------|------------|
| ease select or add new se                   | nder's email account, add recipient(s).                                        |            |
| ender/Recipient<br>Sender's Email Account : | LEPIDEALERTS    Add New Email Account                                          |            |
| Recipient Email(s):                         |                                                                                | ^          |
|                                             |                                                                                | $\sim$     |
|                                             | <                                                                              | >          |
|                                             | Separate multiple emails by ","                                                |            |
| Send Email to user                          | Hello %USERNAME%,                                                              | ^          |
|                                             | you have received this notification because you have violated the user policy. |            |
|                                             | <                                                                              | > <b>*</b> |
|                                             | Use %USERNAME% for user name .                                                 |            |
| Note : Send Email to User                   | option is applicable for File Server alerts only.                              |            |
|                                             |                                                                                |            |
|                                             |                                                                                |            |
|                                             |                                                                                |            |
|                                             |                                                                                |            |

Figure 13: Add Alert Action

Click the **Select Action** drop down arrow to see a list of actions available:

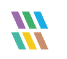

|                                                                                  | ~ |
|----------------------------------------------------------------------------------|---|
| Add Alert Action                                                                 |   |
|                                                                                  |   |
| Select Action : Send Email Alert                                                 |   |
| Send Email Alert<br>Please select (Show in LiveFeed<br>Send Alert to App ent(s). |   |
| Sender/Recipie Execute Script                                                    |   |
| Sender's Email Account : LEPIDEALERTS   Add New Email Account                    |   |
|                                                                                  |   |
|                                                                                  |   |
| v .                                                                              |   |
| < >>                                                                             |   |
| Separate multiple emails by ","                                                  |   |
| Send Email to user                                                               |   |
|                                                                                  |   |
| you have received this notification because you                                  |   |
| Have violated the user policy.                                                   |   |
| < >                                                                              |   |
| Use %USERNAME% for user name .                                                   |   |
| Note : Send Email to User option is applicable for File Server alerts only.      |   |
|                                                                                  |   |
|                                                                                  |   |
|                                                                                  |   |
|                                                                                  |   |
|                                                                                  |   |
|                                                                                  |   |
|                                                                                  |   |
|                                                                                  |   |
| OK Cancel                                                                        |   |

Figure 14: Add Alert Action Options

The Alert Actions are as follows:

- Send Email Alert
- Show in LiveFeed
- Send Alert to App
- Execute Script

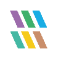

The configuration of each of these actions is explained below:

1. Send Email Alert

|                                              |                                                                                | × |
|----------------------------------------------|--------------------------------------------------------------------------------|---|
| Add Alert Action                             |                                                                                |   |
| Select Action : Send Email Alert             | <b>*</b>                                                                       |   |
| Please select or add new ser                 | ider's email account, add recipient(s).                                        |   |
| Sender/Recipient<br>Sender's Email Account : | LEPIDEALERTS   Add New Email Account                                           |   |
| Recipient Email(s):                          | ^                                                                              |   |
|                                              | < >                                                                            |   |
| _                                            | Separate multiple emails by ","                                                |   |
| Send Email to user                           | Hello %USERNAME%,                                                              |   |
|                                              | you have received this notification because you have violated the user policy. |   |
|                                              | <                                                                              |   |
|                                              | Use %USERNAME% for user name .                                                 |   |
| Note : Send Email to User o                  | ption is applicable for File Server alerts only.                               |   |
|                                              |                                                                                |   |
|                                              |                                                                                |   |
|                                              |                                                                                |   |
|                                              |                                                                                |   |
|                                              |                                                                                |   |
|                                              | OK Cancel                                                                      |   |
|                                              |                                                                                |   |

Figure 15: Add Alert Action – Send Email Alert

This option allows you to send an email once an alert has been triggered. The elements of the dialog box are as follows:

| Sender's Email Account: | The Sender's email account will be displayed here if it has been selected. Click Add New Email Account to enter a new Sender's Email Account                                                                                                    |
|-------------------------|----------------------------------------------------------------------------------------------------|
| Recipient Email(s):     | Add recipient emails by typing the email addresses into the box. If there are multiple email addresses. separate them with a ','                                                                                                    |
| Send Email to user:     | Check this box to send an email to the user. The content of the email can be typed into the text box. To include the username within the content, use the variable %USERNAME%. <b>Note</b> that this option is only applicable to File Server alerts. |

Click **OK** to save the alert action.

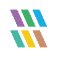

2. Show in LiveFeed

|                                       | × |
|---------------------------------------|---|
| Add Alert Action                      |   |
| Select Action : Show in LiveFeed      |   |
|                                       |   |
|                                       |   |
| Click OK button to set LiveFeed Alert |   |
|                                       |   |
|                                       |   |
|                                       |   |
|                                       |   |
| OK Cancel                             |   |
|                                       |   |

Figure 16: Add Alert Action – Show in LiveFeed

Show in LiveFeed means that the alert will be sent to the Lepide dashboard.

Click **OK** to switch the **LiveFeed** alert on.

3. Send Alert to App

|                                               | ×               |
|-----------------------------------------------|-----------------|
| Add Alert Action                              |                 |
| Select Action : Send Alert to App             |                 |
| Select sender's app account, add new account. |                 |
| Sender / Recipient                            | Add App Account |
|                                               | ~               |
| <                                             | >               |
| OK Cancel                                     |                 |

Figure 17: Add Alert Action – Send Alert to App

The Send Alert to App option sends the alert to a mobile device.

Click Add App Account to add a new mobile account. The following dialog box is displayed:

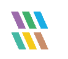

|                                                                      | × |
|----------------------------------------------------------------------|---|
| Add App Account                                                      |   |
| Please enter login credentials for using both Windows and Mobile App |   |
| User ID :                                                            | ] |
| Password :                                                           | ] |
| Mobile App ID : 937238E5-AE51-4295-8313-FE477113B768                 |   |
| NOTE : Use this App ID to configure App on Android, iOS and Windows. |   |
|                                                                      |   |
| OK Cancel                                                            |   |

Figure 18: Add App Account

Enter the User ID and Password

Enter the **Mobile App ID** which is generated by using the mobile device to scan the QR code displayed at the bottom of the dialog box.

Click **OK** 

4. Execute Script

|                                                          |             | × |
|----------------------------------------------------------|-------------|---|
| Add Alert Action                                         |             |   |
|                                                          |             |   |
| Select Action : Execute Script                           |             |   |
|                                                          |             |   |
| File Path :                                              |             |   |
|                                                          |             |   |
|                                                          |             |   |
| ○ Run with selected account                              | Add Account |   |
| Notify me when script is executed Configure              |             |   |
|                                                          |             |   |
|                                                          |             |   |
|                                                          |             |   |
|                                                          |             |   |
|                                                          |             |   |
|                                                          |             |   |
| Parameterized input file contains Who r Information      | Test Cariat |   |
| Note: This option is applicable for file server reports. | Test Script |   |
|                                                          |             |   |
|                                                          |             |   |
|                                                          |             |   |
| OK Cancel                                                |             |   |
|                                                          |             |   |

Figure 19: Add Alert Action – Execute Script

The last action from the drop-down menu is **Execute Script** 

This sets up the option to execute one of the predefined PowerShell scripts when an alert is triggered.

The elements of the dialog box are as follows:

File Path: Browse to choose the file path of the PowerShell script by clicking

Choose either Run with SYSTEM account or

Run with selected account.

If you choose **Run with selected account**, you can use the drop-down to select the account or click **Add Account** to specify the account to be used.

Choose Notify me when a script is executed to send an email on script execution.

When this option is checked, the **Configure** button becomes available. Choose **Configure** to set up the sender's account and recipient's email address.

Choose **Parameterized input file contains** to specify a variable to include in the script. When this option is checked, a drop-down menu becomes available to choose a variable:

| Who             | Ŧ |
|-----------------|---|
| Who             |   |
| Where           |   |
| FileServer      |   |
| WhoWhere        |   |
| WhoFileServer   |   |
| WhereFileServer |   |
| All             |   |

Figure 20: List of Variables

Click **Test Script** to test that the specified script runs with no errors.

Click OK to return to the Alert Settings dialog box.

| Action                              | Details                                                                                                    |               |
|-------------------------------------|----------------------------------------------------------------------------------------------------|---------------|
| Email<br>Execute Script<br>LiveFeed | Sender's Email : LEPIDE; Recipient's Email : paul@lpde1.local; <sendemailtouser>NO&lt;\SendEmailToUs<br/>Sender's Email : N/A; Recipient's Email : N/A; Script Path : C:\disableuser.bat; Profile Name : SYSTEM; P<br/>Generate LiveFeed Alert</sendemailtouser> | er><br>aramet |
|                                     |                                                                                                    |               |
|                                     |                                                                                                    |               |
|                                     |                                                                                                    |               |
|                                     |                                                                                                    |               |
|                                     |                                                                                                    |               |
|                                     |                                                                                                    |               |

Figure 21: Alert Settings - Alert Type Options

Now choose the **Alert Type** which can be Critical, Warning or Normal

Click **Next** to continue

The **Confirmation** dialog box is displayed with the alert details:

| Confirmation                                                                                                    |                              |
|----------------------------------------------------------------------------------------------------|------------------------------|
| <pre></pre> <tart> <reportpath>File Server\Mass data copy (FS)\&lt;\ReportPath&gt; <pre></pre> <pre></pre> <pr< th=""><th></th></pr<></reportpath></tart> |                              |
| Alert Name : Mass data copy (FS)                                                                                                    |                              |
|                                                                                                    | < <u>B</u> ack Finish Cancel |

Figure 22: Confirmation of Alert Details

Click **Finish** to return to the Threat Models screen.

## 4. Support

If you are facing any issues whilst installing, configuring or using the solution, you can connect with our team using the below contact information.

#### Product Experts

USA/Canada: +1(0)-800-814-0578 UK/Europe: +44 (0) -208-099-5403 Rest of the World: +91 (0) -991-004-9028

#### Technical Gurus

USA/Canada: +1(0)-800-814-0578 UK/Europe: +44 (0) -208-099-5403 Rest of the World: +91(0)-991-085-4291

Alternatively, visit <u>https://www.lepide.com/contactus.html</u> to chat live with our team. You can also email your queries to the following addresses:

sales@Lepide.com

support@Lepide.com

To read more about the solution, visit https://www.lepide.com/data-security-platform/.

#### 5. Trademarks

Lepide Data Security Platform, Lepide Data Security Platform, Lepide Data Security Platform App, Lepide Data Security Platform App Server, Lepide Data Security Platform (Web Console), Lepide Data Security Platform Logon/Logoff Audit Module, Lepide Data Security Platform for Active Directory, Lepide Data Security Platform for Group Policy Object, Lepide Data Security Platform for Exchange Server, Lepide Data Security Platform for SQL Server, Lepide Data Security Platform SharePoint, Lepide Object Restore Wizard, Lepide Active Directory Cleaner, Lepide User Password Expiration Reminder, and LiveFeed are registered trademarks of Lepide Software Pvt Ltd.

All other brand names, product names, logos, registered marks, service marks and trademarks (except above of Lepide Software Pvt. Ltd.) appearing in this document are the sole property of their respective owners. These are purely used for informational purposes only.

Microsoft®, Active Directory®, Group Policy Object®, Exchange Server®, Exchange Online®, SharePoint®, and SQL Server® are either registered trademarks or trademarks of Microsoft Corporation in the United States and/or other countries.

NetApp® is a trademark of NetApp, Inc., registered in the U.S. and/or other countries.